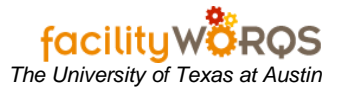

## PROCEDURE

- 1. To Perform Maintenance Issue
  - a. Open the "Maintenance Issue" form from the Navigator window.

## Maintenance Issue Form – Header Section

|   | Issue No.<br>Warehouse       | **ASSIGN***<br>10 | Issued To<br>Issued Date | THU JAN 1 |          | Entered<br>By |             |   |
|---|------------------------------|-------------------|--------------------------|-----------|----------|---------------|-------------|---|
|   | WO Number<br>Equipment       |                   |                          |           |          |               |             |   |
|   | No Lists Avail:<br>Warehouse | Part No.          | Location                 | Req       | IssueLot | No.           | Description |   |
|   |                              |                   |                          |           |          |               |             |   |
|   |                              |                   |                          |           |          |               |             |   |
| s | ave and Print                | ОК                | Cancel                   |           |          |               |             | D |

- b. In the Header section, complete the following:
  - i) Issue No. FAMIS will assign the Issue No. when the record is saved.
  - ii) **Warehouse** Defaults to user's default warehouse; if this needs to be changed, close issue form and update Default Warehouse in User Profile from Navigator window, then start over.
  - iii) **Issued To** Enter the 5-digit employee ID of the person the materials are issued to. Click the LOV to search for an employee ID.
  - iv) **Issue Date** Enter date when materials were physically issued; will default to today's date.
  - v) **WO Number** Enter Work Order number; use LOV to search for Work Order. Note: Issues can only be made to employees whose crews are on the work order.
  - vi) **WO Description** (field is unlabeled) Description of Work Order will populate after number is entered.
  - vii) **Equipment** Will populate if there is an equipment number associated with the WO. Otherwise not used.

| Maintenance Issi<br>Issue No.<br>Warehouse | Je<br>**ASSIGN**<br>10 | Issued To<br>Issued Date |          | Enter     | ed          | <u> </u> |
|--------------------------------------------|------------------------|--------------------------|----------|-----------|-------------|----------|
| WO Number<br>Equipment                     |                        |                          |          |           |             | <br>]    |
| No Lists Avail                             | able 💌 🚽               |                          |          |           |             |          |
| Warehouse                                  | Part No.               | Location                 | Req Issu | ieLot No. | Description |          |
| Warehouse                                  | Part No.               | Location                 | Req Issu | ieLot No. | Description |          |

- c. In the Maintenance Issue Details section, complete the following:
  - i) 'No Lists Available' (not used)
  - ii) Warehouse (read only) Value will be populated with Warehouse ID from header.
  - iii) Part No. Enter the Part Number for the issue.
  - iv) Location (read only) Bin Location will be populated based on part record.
  - v) Req (not used)
  - vi) Issue Enter the quantity issued.
  - vii) Lot (not Used)
  - viii) **Description** (read only) Part description will populate based on part record.
  - ix) Selling Price (read only) will populate based on part record. (This field is displayed only if you scroll to right of screen.)
  - x) UM (not used) will populate based on part record. (This field is displayed only if you scroll to right of screen.)
  - xi) Tab to issue another part and repeat steps xiii) through xvi) above.
  - xii) When all parts are recorded, click OK or Ctrl+S to save record. A pop-up window with the Issue No. will be displayed. Click OK and a blank screen will be displayed.

. .

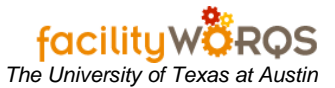

- d. To Perform Maintenance Issue Returns
  - i) Open the "Maintenance Issue" form from the Navigator window.
  - ii) Click the yellow question mark or pres F11 to go into query mode. Enter the issue number ('IS' and 6-digit sequence number) in the first field, and click Ctrl+F11 to execute the query.

| Maintenance Iss        | ue (2000-200    |                                       | 00000000   | 000000000 | 00000000           | 00000000                 |                   | 82 <b>±</b> |
|------------------------|-----------------|---------------------------------------|------------|-----------|--------------------|--------------------------|-------------------|-------------|
| Issue No.<br>Warehouse | IS118549<br>10  | Issued To 01532<br>Issued Date SAT JU | L 21, 2007 | Er        | ntered WE<br>By CA | ED JUL 26, 3<br>NNON_ALT | 2006 9:02A<br>A_L | M           |
| WO Number<br>Equipment | <u>36353634</u> | TCTJ INSTALL LIGHTS                   | OVER AND   | OVER PAN  | ELS                |                          |                   |             |
| No Lists Avai          | lable 👻         |                                       |            |           |                    |                          |                   |             |
| Part No.               | Issued Locati   | on Description                        | UM         | Issued    | Returned           | Returning                | Location          |             |
| 002792                 | 1K07C           | 28523001110 HANGER, CON               | DUEACH     | 12.00     | .00                | 5.00                     | 1 K07 C           |             |
| <u>002793</u>          | 1K07C           | 28523001120 HANGER, CON               | DU EACH    | 12.00     | .00                |                          |                   |             |
| 003012                 | 1K06F           | 28523800010 COUPLING, GA              | LV EACH    | 12.00     | .00                |                          |                   |             |
|                        |                 |                                       |            |           |                    | ]                        |                   |             |
|                        |                 |                                       |            |           |                    |                          |                   |             |
|                        |                 |                                       |            |           |                    | ]                        |                   |             |
|                        |                 |                                       |            |           |                    | ]                        |                   |             |
|                        |                 |                                       |            |           |                    |                          |                   |             |
| -                      |                 |                                       |            |           |                    |                          |                   |             |

- iii) **Part No.** Click on the part number that was returned.
- iv) **Returning Quantity** Click in correct field for part number and enter the quantity returned. Note: This will be a positive amount, **not** negative.
- v) Repeat steps v) and vi) for other returns.
- vi) When all returns are recorded, click OK or Ctrl+S to save record. A pop-up window with the original Issue No. will be displayed. Click OK and a blank screen will be displayed.